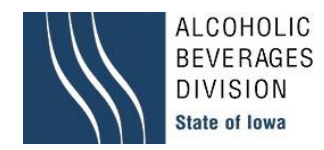

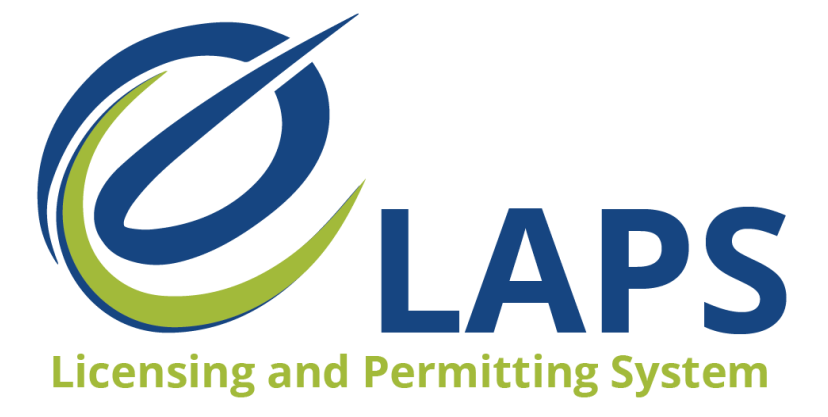

Iowa ABD eLAPS Additional Locations for Iowa Native Wineries - Quick Reference Guide ABD now has a new process of submitting Additional Locations within your eLAPS account.

## **Steps for submitting Additional Locations:**

- 1. Log into your eLAPS account.
- 2. Navigate to the "Action List" section.
- 3. Click on "Edit/Update License" under Make a Change to a License or Permit.

| Permits              | Action List                                                                                                    |                                                                          |                                                             |
|----------------------|----------------------------------------------------------------------------------------------------|--------------------------------------------------------------------------|-------------------------------------------------------------|
| - Dashboard          |                                                                                                    |                                                                          |                                                             |
| E Action List        | NEW APPLICATION                                                                                                    | HELP ME CHOSE MY LICENSE TYPE                                            | UPCOMING RENEWAL                                            |
| Upcoming Renewa      | Create an Application for a New License or Permit.                                                                                       | Guided access to assist in selecting the correct License or Permit type. | Create a Renewal Application fc                             |
| +🚉 Revision Requests | )                                                                                                    |                                                                          |                                                             |
| Outstanding Paym     | ts (0) Apply for New Application                                                                                                    | Apply for New Application                                                | CI                                                          |
| Print or View My L   | nse(s)                                                                                                    |                                                                          |                                                             |
| View all Applicatio  | MAKE A CHANGE TO A LICENSE/PERMIT                                                                                                    | UPDATE DRAMSHOP CARRIER                                                  | CANCEL LICENSE                                              |
| My Company's         | Complete an Amendment application for Ownership updates, Outdoor<br>Service, Add a Privilege or Sub-Permit, Temporary/Permanent Premises | Change Dram Insurance Midterm                                            | Please use this action to initiate<br>Cancellation Process. |
| Access Manageme      | (0) Transfers, Premise Updates, and Additional Location.                                                                                 | -                                                                        |                                                             |
| Refund Payments      | Edit / Update License                                                                                                    | Update Dram Carrier                                                      | c                                                           |
| Tax Reporting        |                                                                                                    |                                                                          |                                                             |
| Shipping Reports     |                                                                                                    |                                                                          |                                                             |
| Other                |                                                                                                    |                                                                          |                                                             |
| 🖉 Generate Report    |                                                                                                    |                                                                          |                                                             |
| Public Database      |                                                                                                    |                                                                          |                                                             |
| -                    |                                                                                                    |                                                                          |                                                             |

4. Look for the Class "A" Wine Permit (Native) you want to submit the Additional Location for and click on the "Amend" button next to the application number.

| 'ermits                      | Applications Eligible | For Amendment       |                 |                     |         |
|------------------------------|-----------------------|---------------------|-----------------|---------------------|---------|
| B Dashboard                  | License/Permit #      | License/Permit Type |                 |                     |         |
| Action List                  |                       | Select              | * Search        |                     |         |
| Ø Upcoming Renewals          |                       |                     |                 |                     |         |
| Revision Requests (0)        | IOWAWAN000000         |                     |                 |                     |         |
| , Outstanding Payments ( 0 ) | 1918 SE Hulsizer Road |                     |                 | App-000000          | Amend   |
| Print or View My License(s)  |                       |                     |                 |                     |         |
| View all Applications        | Application Status 🕜  | Effective Date      | Expiration Date | Business Type       | Licens  |
|                              | > Active              | 2021-11-30          | 2022-11-29      | Limited Partnership | 12 Mont |
| y Company's                  |                       |                     |                 |                     |         |
| Access Management (0)        |                       |                     |                 |                     |         |

- 5. Select "Additional Location" under the New Amendment Request box and then click "Next".
- 6. Click on the "Add Location" button.
- 7. Fill in the required fields and upload the file for "Attach a letter of invitation to the event".
- 8. If you have multiple dates for this request, please indicate additional dates in the "Comments" box.
- 9. Click "Add/Update Location" button when you are finished.
- 10. Complete the Attestation / Endorsement and submit the application.